## STUDENTSKÉ ZADÁNÍ

# Zadání pro finále – kancelářské aplikace

Máte za úkol vytvořit formátovaný dokument dle vzoru s pomocí textového editoru, tabulkového kalkulátoru a software pro tvorbu prezentací. Dokument by měl mít všechny běžné náležitosti jako jsou číslované víceúrovňové nadpisy, stránky, obsah, seznam použitých zdrojů a správnou gramatiku.

Výsledný dokument by měl odpovídat vytištěné předloze.

Úlohy v textovém editoru:

- 1. Vyjděte z dokumentu TextVzor ve formátu, který vám vyhovyuje
- 2. Vytvořte a vložte citaci ve stylu ČSN ISO 690 s numerickým odkazem pro následují části dokumentu:
  - a. Celý odstavec "1 Měnový kurz" včetně pododstavců
    - i. Zdroj: Webová stránka
    - ii. Název webových stránek: Wikipedie
    - iii. Název webové stránky: Měnový kurz
    - iv. Datum aktualizace: 25.6.2010
    - v. Datum návštěvy: 20.3.2011
    - vi. URL: <u>http://cs.wikipedia.org/wiki/M%C4%9Bnov%C3%BD\_kurz</u>
    - vii. Společnost: Wikipedie Otevřená encyklopedie
  - b. Odstavec "Dnešní kurz"
    - i. Zdroj: Webová stránka
    - ii. Název webových stránek: Česká národní banka
    - iii. Název webové stránky: Kurzy devizového trhu
    - iv. Datum aktualizace: 7.2.2011
    - v. Datum návštěvy: 7.2.2011
    - vi. URL: <u>http://www.cnb.cz/cs/financni\_trhy/devizovy\_trh/kurzy\_devizoveho\_trhu/denn</u> i\_kurz.jsp
    - vii. Společnost: Česká národní banka
- Vytvořte nový odstavec, který bude předcházet obsahu a jehož obsahem bude seznam citovaných zdrojů ve struktuře dle ČSN ISO 690.
  - a. Příklad: 1. Měnový kurz. Wikipedie. [Online] Wikipedie Otevřená encyklopedie, 25. 6
    2010. [Citace: 20. 3 2011.] <u>http://cs.wikipedia.org/wiki/M%C4%9Bnov%C3%BD\_kurz</u>.
- 4. Záhlaví a zápatí
  - a. Na všechny liché stránky dokumentu vložte záhlaví "FINÁLE JÁNSKÉ LÁZNĚ" a zápatí "strana" a číslo strany centrované horizontálně vlevo
  - b. Na všechny sudé stránky dokumentu vložte záhlaví "FINÁLE JÁNSKÉ LÁZNĚ" a zápatí "strana" a číslo strany centrované horizontálně vlevo
- 5. Změnte sloupcovou sazbu následovně:
  - a. Kapitola 1.2 bude dvousloupcová
  - b. Kapitola 2 bude dvousloupcová

## STUDENTSKÉ ZADÁNÍ

- c. Kapitola 4 bude třísloupcová
- 6. Každý hlavní nápis kapitoly (1,2,3,...) začíná vždy na nové straně
- 7. Vložte k nadpisu kapitoly 3 poznámku pod čarou s textem "Podprůměrné kurzy jsou červeně zvýrazněné"

Úlohy v tabulkovém kalkulátoru:

- 8. Vytvořte graf vývoje kurzu v průběhu ledna 2010 pro měny AUD a DKK se dvěma svislými osami pro každou měnu zvlášť a vložte jako kapitolu 4 s názvem "Kurzy AUD a DKK"
- 9. Vytvořte graf vývoje AUD v roce 2010, proložte graf linearním trendem a vložte jako kapitolu 5 s názvem "Trend AUD"
- 10. Kontingenční tabulka
  - a. Otevřete tabulku Obyvatelstvo ve formátu, který vám vyhovuje
  - b. Transponujte tabulku
  - c. Přidejte sloupec "země" a do řádků u krajů JHM, OLK, ZLK, MSK do tohoto sloupce zapište "Morava". U ostatních řádků zapište "Čechy"
  - d. Vytvořte kontingenční tabulku s třemi sloupci, které vhodně pojmenujte "Kraje"," Rozlohy" a "Střední stavy"
  - e. Tabulka bude obsahovat jen ty kraje, kde je migrační přírůstek kladný
  - f. Tabulka bude kromě součtu všech krajů, které mají kladný přírůstek obsahovat i mezi součty za Čechy a Moravu
  - g. Celou tabulku vložte jako novou kapitolu 6 s názvem "Obyvatelstvo migrační přírůstek" do textového dokumentu.
  - h. Jako druhou tabulku vlozte transponovanou výchozí tabulku do sloupce migrační přírůstek, tak že všechny číselné hodnoty jsou vyjádřeny na dvě desetinná místa a záhlaví tabulky je zarovnáno na střed jak horizontálně tak vertikálně.

### 11. Předpokládaný vývoj

a. Vytvořte tabulku v následující struktuře

|                | 2006  | 2007  | 2008  | 2009  |
|----------------|-------|-------|-------|-------|
| Počet obyvatel | 10287 | 10381 | 10468 | 10507 |
| (v tisících)   |       |       |       |       |

- b. Vytvořte graf kde na ose x jsou roky a na ose y jsou počty obyvatel
- c. Predikujte v grafu vývoj pomocí lineární aproximace na 3 roky dopředu
- d. Výsledný graf vložte jako novou kapitolu 7 s názvem "Předpoklad vývoje" do textového dokumentu

### Finální úprava:

- 12. Přesvědčte se, že obsah je aktuální a případně upravte aby byl
- 13. Vytvořte draft prezentace ve formátu PDF. Každé hlavní kapitole v úrovní 1 by měl odpovídat jeden "slajd" prezentace. Název kapitoly = Titulek "slajdu". Podkapitoly na úrovních 2 a 3 budou jednotlivé odrážky na "slajdech"